# CRS - CONTRACT & RESEARCH SYSTEM: SUBCONTRACTS

#### Table of Contents

| Getting Started: Home Page | 3  |
|----------------------------|----|
| dentify SubKs              | 4  |
| Project SubK               | 7  |
| General SubK Information   | 7  |
| SubK Compliance            | 9  |
| Subk Monitoring            | 11 |
| Subk Documents             | 12 |
| Approving Subk Invoices    | 13 |

#### Getting Started: Home Page

CRS is found on the web at: crs.mines.edu

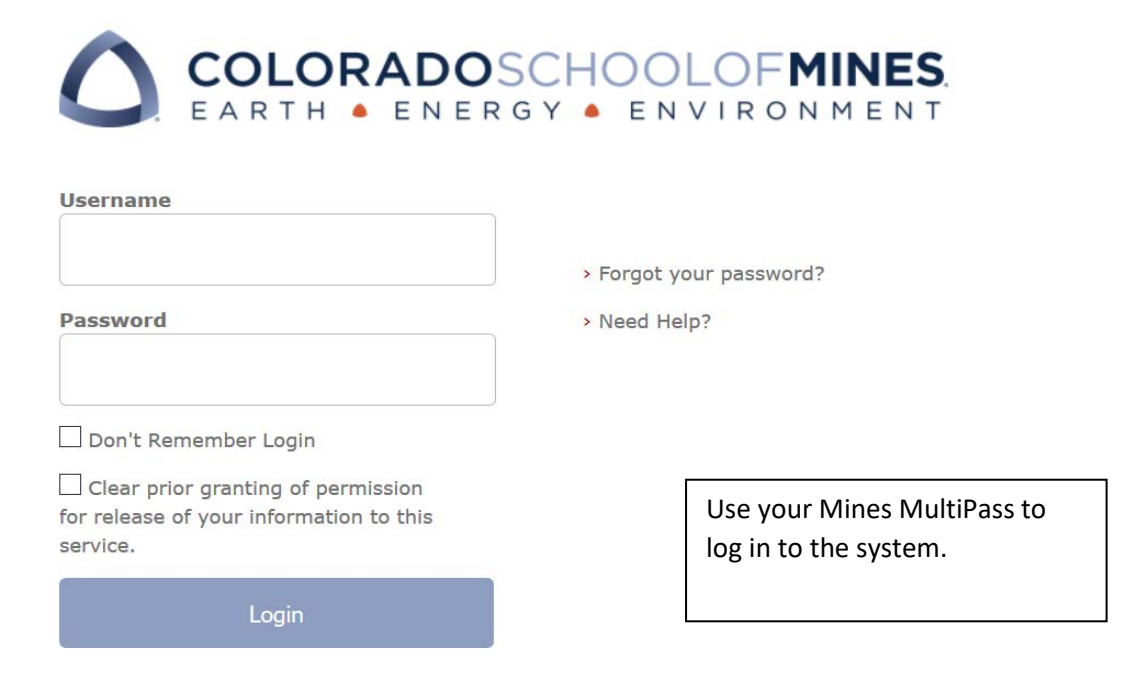

#### Home page

|                                                                                                    |                                                                                                    |                                                                                                    | Home -                                                                               | My Profile    |
|----------------------------------------------------------------------------------------------------|----------------------------------------------------------------------------------------------------|----------------------------------------------------------------------------------------------------|--------------------------------------------------------------------------------------|---------------|
| Research<br>• My Proposale<br>• My At Rinks<br>• My At Rinks<br>• My Consortia<br>• My NDAs, MOUs, Data Use | Administrative Contracts Start e Parchase Make an Agreement Use a Facility My Administrative Contracts | Requests<br>= Rate a Vendor<br>= PI Change (funure)<br>= No Cost Eximition (future)<br>= Find People on Proposals<br>= Find People on Projects<br>= See Vendor Ratings (future) | Approvals<br>= Propositio of ALRinks<br>= Carrilly AY time<br>= Subcontract Involces |               |
| Powered by ESM Solutions Corporation                                                                        | Mines Office of                                                                                        | Research Administration                                                                                                    | Mines Office of Purchasing/Procure                                                   | n at Services |

From anywhere in CRS, the Home tab appears and can be clicked to return to this screen.

| Home My Profile | Home | My Profile |
|-----------------|------|------------|
|-----------------|------|------------|

User: Fred | Logout

# **CRS Home Page**

| Resident Ch<br>+ My Proposition<br>+ My Britanni<br>- My Property<br>- My Testanchi<br>- My Testanchi Continent (Mitheud Pumiling<br>- My Resources 1018 - decomposit This page & them | Administrative Contracts | Requests  • Rate a render  • Basent by Project Index to List Research Team  • Enail Project prime for Ren research may  • Enail PRI for Research may | Approvals  • Processes of Methods • Control of Tens for Cost Means • Subscreened Annexes |
|----------------------------------------------------------------------------------------------------|--------------------------|----------------------------------------------------------------------------------------------------|------------------------------------------------------------------------------------------|
|                                                                                                    |                          |                                                                                                    |                                                                                          |
| Research                                                                                                    | Procurement              | Find CRS Data                                                                                                    | Approvals                                                                                |

## Identify SubKs

In CRS, subrecipients and subcontractors are referred to as a Subk.

From the homepage, on the left side is the column header Research, click on My Projects.

|                                                                                                  | ontract & Research Syste    | m                                                                     | User: Fred   Lo                          |
|--------------------------------------------------------------------------------------------------|-----------------------------|-----------------------------------------------------------------------|------------------------------------------|
| Research                                                                                         | Administrative<br>Contracts | Requests                                                              | Approvals                                |
| My Proposals                                                                                     | My Administrative Contracts | Rate a Vendor                                                         | Proposals or At-Risks                    |
| My At-Risks                                                                                      |                             | <ul> <li>Search by Project Index to List<br/>Research Team</li> </ul> | Certify AY Time for Cost Share           |
| My Projects                                                                                      |                             |                                                                       | <ul> <li>Subcontract Invoices</li> </ul> |
| My Consortia                                                                                     |                             | <ul> <li>Email Procurement for Non-research<br/>Help</li> </ul>       |                                          |
| My Research Contracts Without     Funding                                                        |                             | Email ORA for Research Help                                           |                                          |
| Tip: Bookmark CRS - bookmark this page<br>& then update your bookmark to<br>http://crs.mines.edu |                             |                                                                       |                                          |

The My Projects page brings up a list of Projects and contains details such as:

- Grant index
- PI Full Name
- Sponsor
- Project Title
- Funded Amount
- Project Start Date and End Dates; and
- Status

#### Projects: My Projects

| Status: 7 reco | ord(s) found, 1 p | bage(s) Click for details            |                                                                                                    |                  |                       |                     |                     |
|----------------|-------------------|--------------------------------------|----------------------------------------------------------------------------------------------------|------------------|-----------------------|---------------------|---------------------|
| Search:        | -TEXT-            | ▼ conta                              | ins 👻                                                                                                    | <b>G</b> 0       |                       |                     | <b>T</b>            |
|                | Show All          | Refine String Context                | Active Only More Options My Projects 🤧                                                                     |                  |                       |                     |                     |
| Actions -      | 1                 |                                      |                                                                                                    |                  | v                     | iews 👻   Sea        | arch 🕶 🛛 💁 💌 🖍 😒    |
| Grant<br>Index | PI Full Name      | Sponsor                              | Project Title                                                                                              | Funded<br>Amount | Project<br>Start Date | Project<br>End Date | Project Status      |
| <u>401915</u>  | Fred Research     | National Science Foundation - NSF    | Proposal Test w/Co-PIs, subs, cost share and $\ensuremath{FRDC}$                                           | \$2,000.00       | 09/01/2019            | 08/31/2021          | Active              |
|                | Fred Research     | National Renewable Energy Laboratory | Lets practice with CRS                                                                                     |                  |                       |                     | Project Setup       |
| 402301         | Fred Research     | DOE - Office of Science              | testing compliance                                                                                         | \$0.00           | 09/01/2019            | 08/31/2020          | Project Setup       |
|                | Fred Research     | Alliance for Sustainable Energy, LLC | NSF testing via NREL w subs                                                                                |                  |                       |                     | Project Setup       |
| 401567         | Fred Research     | Department of Energy                 | Economic Long-Duration Electricity Storage by Using<br>Low-Cost Thermal Energy Storage and High-Efficiency | \$615,117.00     | 04/16/2019            | 04/15/2022          | Review for Closeout |
| <u>401545</u>  | Fred Research     | National Renewable Energy Laboratory | Incorporating Advanced CHP Modeling & Optimization<br>into the REopt Lite Web Tool                         | \$588,585.00     | 02/01/2019            | 09/30/2021          | Review for Closeout |
| <u>401011</u>  | Fred Research     | Department of Energy                 | PACE: Producing Algae for Coproducts and Energy                                                            | \$5,452,188.00   | 10/01/2015            | 03/31/2020          | Review for Closeout |

#### From this list, select the project with Subks.

| ojects: My     | Projects          |                                      |                                                                                                    |                             |                       |                     |                     |
|----------------|-------------------|--------------------------------------|----------------------------------------------------------------------------------------------------|-----------------------------|-----------------------|---------------------|---------------------|
| tatus: 7 reco  | ord(s) found, 1 p | age(s) Click for details             |                                                                                                    |                             |                       |                     |                     |
| Search:        | -TEXT-            | ✓ conta                              | ins 👻                                                                                                    | 60                          |                       |                     | <b></b>             |
|                | Show All          | Refine String Context                | Active Only More Options My Projects 🤧                                                                      |                             |                       |                     |                     |
| Actions 👻      |                   |                                      |                                                                                                    |                             | V                     | iews 👻   Sea        | arch 👻 🔷 👻          |
| Grant<br>Index | PI Full Name      | Sponsor                              | Project Title                                                                                               | Funded<br>Amount            | Project<br>Start Date | Project<br>End Date | Project Status      |
| 401915         | Fred Research     | National Science Foundation - NSF    | Proposal Test w/Co-Pls, subs, cost share and FFRDC                                                          | \$2,000.00                  | 09/01/2019            | 08/31/2021          | Active              |
| 0              | Fred Research     | National Renewable Energy Laboratory | Lets practice with CRS                                                                                      |                             |                       |                     | Project Setup       |
| 402301         | Fred Research     | DOE - Office of Science              | testing compliance                                                                                          | \$0.00                      | 09/01/2019            | 08/31/2020          | Project Setup       |
| ]              | Fred Research     | Alliance for Sustainable Energy, LLC | NSF testing via NREL w subs                                                                                 |                             |                       |                     | Project Setup       |
| 401567         | Fred Research     | Department of Energy                 | Economic Long-Duration Electricity Storage by Using<br>Low-Cost Thermal Energy Storage and High-Efficiency. | \$615, <mark>11</mark> 7.00 | 04/16/2019            | 04/15/2022          | Review for Closeour |
| 401545         | Fred Research     | National Renewable Energy Laboratory | Incorporating Advanced CHP Modeling & Optimization<br>into the REopt Lite Web Tool                          | \$588,585.00                | 02/01/2019            | 09/30/2021          | Review for Closeout |
| 401011         | Fred Research     | Department of Energy                 | PACE: Producing Algae for Coproducts and Energy                                                             | \$5,452,188.00              | 10/01/2015            | 03/31/2020          | Review for Closeour |

#### Clicking on the <u>hyperlinked Grant Index</u> opens up the initial page for this project.

| Project: Proposal Test                                     | w/Co             | o-PIs     | , subs,     | cost sha         | ire and Fl            | FRDC      |             |               |               |                 |                        |                   |                     |                |            |               |        |
|------------------------------------------------------------|------------------|-----------|-------------|------------------|-----------------------|-----------|-------------|---------------|---------------|-----------------|------------------------|-------------------|---------------------|----------------|------------|---------------|--------|
| Close Project Team B                                       | ludget           | Term      | s SubK      | Cost Shar        | e At Risk R           | elated    | Contract    | s Documer     | nts ())       |                 |                        |                   |                     |                |            |               |        |
| Collapse All                                               |                  |           |             |                  |                       |           |             |               |               |                 |                        |                   |                     |                |            |               |        |
| Save and Continue                                          |                  |           |             |                  |                       |           |             |               |               |                 |                        |                   |                     |                |            |               |        |
| ID:                                                        | 6134             |           |             |                  |                       |           | Proposal    | Analyst:      | Kath          | ryn Ginger      |                        |                   |                     |                |            |               |        |
| PI:                                                        | Fred R           | esearch   | 1           |                  |                       |           | Contract    | Administrator | Mich          | ele Land        |                        |                   |                     |                |            |               |        |
| *Project Status:<br>Sconsor Name:                          | Active           | al Scian  | ca Ecunda   | tion - NSE       |                       |           | Grant Ad    | Iministrator: | Lisa          | Martinez Cono   | ver                    | Sponeor Sublia    | ne: Natio           | nal Science En | undation   |               |        |
| Grant Index:                                               | 401915           | 5         | oc Founda   |                  |                       |           | aponisor    | rypa.         | 100           |                 |                        | aponsor adory     | . <u>Nauo</u>       | nai ocience ro | andation   |               |        |
| Project Information                                        |                  |           |             |                  |                       |           |             |               |               |                 |                        |                   |                     |                |            |               |        |
| *PI Full Name:                                             | Fred R           | esearch   | 1           |                  |                       |           |             |               |               |                 |                        |                   |                     |                |            |               |        |
| *Sponsor:                                                  | Nationa          | al Scien  | ce Founda   | tion - NSF       |                       |           |             |               |               |                 |                        |                   |                     |                |            |               |        |
| Prime Sponsor:                                             |                  |           |             |                  |                       |           |             |               |               |                 |                        |                   |                     |                |            |               |        |
| *Project Title:                                            | Propos           | al Test v | w/Co-Pls, : | subs, cost sha   | are and FFRD          | 2         |             |               |               |                 |                        |                   |                     |                |            |               |        |
| *Sponsor Award Number (FAIN):                              | 47.012<br>CIT 19 | 45672     |             |                  |                       |           | *Project    | Instrument Ty | pe: Gra       | nt              |                        |                   |                     |                |            |               |        |
| *Project Type:                                             | Resea            | rch       |             |                  |                       |           |             |               |               |                 |                        |                   |                     |                |            |               |        |
| *Project Start Date:                                       | 09/01/           | 2019      |             |                  |                       |           | *Project    | End Date:     | 08/3          | 1/2021          |                        |                   |                     |                |            |               |        |
| *Project Anticipated End Date:                             | 08/31/           | 2021      |             |                  |                       |           |             |               |               |                 |                        |                   |                     |                |            |               |        |
| <ul> <li>Project Funding</li> </ul>                        |                  |           |             | 50.000.0         | 0                     |           |             |               | 15-44         | and Freedord I  |                        |                   | 54,000,00           |                |            |               |        |
| Funded Amount:<br>*Cost Share:                             |                  |           |             | \$2,000.0<br>Yes | 0                     |           |             |               | *Will         | he Project Invo | Amount:<br>alve a Nati | ional Lab/EERDC3  | \$4,000.00<br>- Yes |                |            |               |        |
| *Admin/IDC Org Type:                                       |                  |           |             | Departm          | ent                   |           |             |               |               |                 |                        |                   |                     |                |            |               |        |
| *Admin/IDC Department Name:                                |                  |           |             | Chemist          | ry                    |           |             |               |               |                 |                        |                   |                     |                |            |               |        |
| Admin/IDC Department Org Cod<br>Primary IDC Return Method: | le:              |           |             | 15700<br>Fed & S | ate-Denartme          | at Stands | and Return  | On Campus     |               |                 |                        |                   |                     |                |            |               |        |
| Primary IDC Rate Agreement:                                |                  |           |             | FY19-F1          | 21 Federal Or         | Campu     | s           | orrounipus    |               |                 |                        |                   |                     |                |            |               |        |
| Year 1 Rate:                                               |                  |           |             | 51.70%           |                       |           |             |               | Year          | 2 Rate:         |                        |                   | 51.90%              |                | Year 3     | Rate:         | 52.00% |
| *Is there Reduced or Waived Ind                            | lirect Co        | ist?:     |             | No               |                       |           |             |               |               |                 |                        |                   |                     |                |            |               |        |
| *Do you anticipate this research                           | general          | ting prop | gram incon  | ne?: No          |                       |           |             |               |               |                 |                        |                   |                     |                |            |               |        |
| Index Information                                          |                  |           |             |                  |                       |           |             |               |               |                 |                        |                   |                     |                |            |               |        |
| Index:                                                     | Stat             | us: 2 r   | ecord(s)    | found, 1 pa      | ge(s). Click <u>I</u> | iere to ( | count rec   | ords again    |               |                 |                        |                   |                     |                |            |               |        |
|                                                            |                  |           |             |                  |                       |           |             |               | _             |                 |                        |                   |                     |                |            |               |        |
|                                                            |                  |           |             |                  |                       |           |             |               | Views         | Search          | •   🔊                  |                   |                     |                |            |               |        |
|                                                            |                  | View      | Index       | Budget           | Index Title           | Index     | Sponso      | ır            |               | Date<br>Created | Notes                  |                   |                     |                |            |               |        |
|                                                            |                  | Þ         | 401916      | \$1,000.00       | Cost Share            | Fund      | Nationa     | I Science Fou | ndation - NS  | F               |                        |                   |                     |                |            |               |        |
|                                                            |                  | 0         | 401915      | \$4,000.00       | Primary               | Grant     |             |               |               |                 |                        |                   |                     |                |            |               |        |
|                                                            |                  |           |             |                  |                       |           |             |               |               |                 |                        |                   |                     |                |            |               |        |
|                                                            |                  |           |             |                  |                       |           |             |               |               |                 |                        |                   |                     |                |            |               |        |
| Project Awards Informat                                    | tion             |           |             |                  |                       |           |             |               |               |                 |                        |                   |                     |                |            |               |        |
| Awards:                                                    | Stat             | us: 1 r   | ecord(s)    | found, 1 pa      | ge(s). Click <u>I</u> | iere to ( | count rec   | ords again    |               |                 |                        |                   |                     |                |            |               |        |
|                                                            |                  |           |             |                  |                       |           |             |               |               |                 |                        |                   |                     |                |            |               |        |
|                                                            |                  |           |             |                  | 1                     | /iews     | Searc       | h 🔻  🔪        |               |                 |                        |                   |                     |                |            |               |        |
|                                                            |                  |           |             | Aurard           | Award Dan             | art       | Drained     | August        |               |                 |                        |                   |                     |                |            |               |        |
|                                                            |                  | View      | ID §        | Amount           | Type Date             | 2         | ID          | Number        |               |                 |                        |                   |                     |                |            |               |        |
|                                                            |                  | 0         | 13511       | \$2,000.00       | New 09/0              | 9/2019    | 6134        | 0             |               |                 |                        |                   |                     |                |            |               |        |
|                                                            |                  |           |             |                  |                       |           |             |               |               |                 |                        |                   |                     |                |            |               |        |
| -                                                          | _                | _         |             |                  |                       |           |             |               |               |                 |                        |                   |                     |                |            |               |        |
| <ul> <li>Proposal Information</li> </ul>                   |                  |           |             |                  |                       |           |             |               |               |                 |                        |                   |                     |                |            |               |        |
| All Proposal(s):                                           | Stat             | us: 1 r   | ecord(s)    | found, 1 pa      | ge(s). Click <u>I</u> | iere to o | count rec   | ords again    |               |                 |                        |                   |                     |                |            |               |        |
|                                                            | _                |           |             | _                |                       |           |             |               |               |                 |                        |                   |                     |                |            |               |        |
|                                                            | Vie              | ews 🔻     | Search      | •                |                       |           |             |               |               |                 |                        |                   |                     |                |            |               |        |
|                                                            |                  |           |             |                  |                       |           |             |               |               |                 |                        |                   |                     |                |            |               |        |
|                                                            |                  |           | Proposal    | PLFull Na        | me Statu              | e Prr     | nosal Title |               |               |                 | Sponso                 | ar.               |                     | Total          | Sponsor    | Submitted     |        |
|                                                            |                  |           | Number      |                  |                       |           | - Jana Thru |               |               |                 | - op.a                 |                   |                     | Budget         | Date       | to<br>Sponsor |        |
|                                                            |                  | -         | 17-0331     | Fred Rese        | arch Funde            | d Pr      | posal Test  | w/Co-Pls. sut | s, cost share | and FERDC       | Nationa                | al Science Founda | tion - NSF          | \$4,000.00     | 08/30/2019 | ,             |        |
|                                                            |                  | 22        |             |                  |                       | _         |             |               |               |                 |                        |                   |                     |                |            |               |        |
|                                                            |                  |           |             |                  |                       |           |             |               |               |                 |                        |                   |                     |                |            |               |        |
|                                                            |                  |           |             |                  |                       |           |             |               |               |                 |                        |                   |                     |                |            |               |        |

#### **Project SubK**

| Project.     | Proposal le   | st w/co-Pis,     | subs,   | cost shar  | e and i | FFRDC       |            |               |        |                  |    |
|--------------|---------------|------------------|---------|------------|---------|-------------|------------|---------------|--------|------------------|----|
| Close        | Project Team  | Budget Term      | SubK    | Cost Share | At Risk | Related Con | ntracts    | Documents     | «»     |                  |    |
| Collapse Al  | Continue      |                  |         |            |         |             |            |               |        |                  |    |
| ID:          |               | 6134             |         |            |         | Pro         | oposal Ai  | nalyst:       | Kathr  | <u>yn Ginger</u> |    |
| PI:          |               | Fred Research    |         |            |         | Co          | ontract Ad | Iministrator: | Miche  | ele Land         |    |
| *Project Sta | atus:         | Active           |         |            |         | Gra         | ant Admi   | nistrator:    | Lisa M | Martinez Conov   | er |
| Sponsor Na   | ame:          | National Science | Foundat | tion - NSF |         | Sp          | onsor Ty   | pe:           | Feder  | ral              |    |
| Grant Index  | с             | 401915           |         |            |         |             |            |               |        |                  |    |
| ~ Project    | t Information |                  |         |            |         |             |            |               |        |                  |    |

Project: Proposal Test w/Co-PIs, subs, cost share and FFRDC

The SubK tab identifies the details for all the SubKs attached to the project. The highlighted details include Subk Number (Tip – this is also the Banner index-account code!), Name, Funded Amount, Start and End Dates, and Project Status.

| Project: Propo    | sal Test w/Co-       | Pls, subs, cost sh        | are and F                       | FRDC                      |                         |                              |                |                  |                             |  |
|-------------------|----------------------|---------------------------|---------------------------------|---------------------------|-------------------------|------------------------------|----------------|------------------|-----------------------------|--|
| Close) Projec     | ct Team Budget       | Term SubK Cost Sha        | re At Risk I                    | Related Cont              | tracts Docum            | nents <                      | < »>           |                  |                             |  |
| Collapse All      |                      | $\smile$                  |                                 |                           |                         |                              |                |                  |                             |  |
| Save and Continue |                      |                           |                                 | -                         |                         |                              | K. II          |                  |                             |  |
| ID:               | 6134<br>Feed Dee     |                           |                                 | Prop                      | oosal Analyst:          |                              | Kathryn Ginger |                  |                             |  |
| PI.               | Fred Resi            | earch                     |                                 | Con                       | tract Administrat       | .or.                         | Viichele Land  |                  |                             |  |
| Sponsor Name:     | Active<br>National 6 | Pointer Foundation NRE    |                                 | Gran                      | Auministrator.          |                              | Enderal        | Phone Cubbing    | National Science Foundation |  |
| Grant Index:      | 401915               | Science Foundation - NSF  |                                 | Sho                       | nsor rype.              |                              | reueral        | Sponsor Subtype. | National Science Foundation |  |
| - Subcontractor   | Information          |                           |                                 |                           |                         |                              |                |                  |                             |  |
|                   | momation             |                           |                                 |                           |                         |                              |                |                  |                             |  |
| Subcontractors:   | Status: 2 record(s   | ) found, 1 page(s). Click | here to cour                    | nt records aga            | ain                     |                              |                |                  |                             |  |
|                   |                      |                           |                                 | _                         | 64502                   |                              |                |                  |                             |  |
|                   |                      |                           |                                 | N                         | /iews 👻 Sea             | arch 🗸                       | 8              |                  |                             |  |
|                   | Subcontract Number   | Subcontractor             | Subcontract<br>Funded<br>Amount | Subcontract<br>Start Date | Subcontract<br>End Date | Subcont<br>Project<br>Status | ract           |                  |                             |  |
|                   | <u>401915-5801</u>   | Texas A&M University      | \$10,000.00                     | 09/01/2019                | 08/31/2021              | Active                       |                |                  |                             |  |
|                   | <u>401915-5802</u>   | Oregon State University   | \$1,000.00                      | 09/01/2019                | 09/30/2019              | Pending                      |                |                  |                             |  |
|                   |                      |                           |                                 |                           |                         |                              |                |                  |                             |  |
|                   |                      |                           |                                 |                           |                         |                              |                |                  |                             |  |
|                   |                      |                           |                                 |                           |                         |                              |                |                  |                             |  |
|                   |                      |                           |                                 |                           |                         |                              |                |                  |                             |  |
|                   |                      |                           |                                 |                           |                         |                              |                |                  |                             |  |
|                   |                      |                           |                                 |                           |                         |                              |                |                  |                             |  |
|                   |                      |                           |                                 |                           |                         |                              |                |                  |                             |  |
|                   |                      |                           |                                 |                           |                         |                              |                |                  |                             |  |

#### **General SubK Information**

Click on the hyperlink for Subcontract Number to open a specific Subk record. The Subk Info provides general information about the SubK.

This includes: Subk PI Name and Email; Admin Contact Name and Email; the Funded and Estimated Amounts, Cost Share, Start and End Date and Encumbrance Number.

| Subcontractors Proje                                    | ect: 401915-5801            |                                       |                 |                         |                       |
|---------------------------------------------------------|-----------------------------|---------------------------------------|-----------------|-------------------------|-----------------------|
| Close Subk Info Sub                                     | ok Awards Compliance Subk I | Monitoring Subk Project               | t and Award Doc | s « »                   |                       |
| Collapse All<br>Save and Continue:<br>Save and Continue |                             | *Subcontract Project Status:          | Active          | Pronosal Analyst:       | Kathryn Ginner        |
| *Project ID:                                            | <u>6134</u>                 | *Subcontract Project Status<br>Date:  | 09/09/2019      | Contract Administrator: | Michele Land          |
| Subcontractor Name:                                     | Texas A&M University        |                                       |                 | Grant Administrator:    | Lisa Martinez Conover |
| Project Grant Index:                                    | <u>401915</u>               |                                       |                 |                         |                       |
| ~ Subcontractor Informa                                 | tion                        |                                       |                 |                         |                       |
| *Subcontractor:                                         | Texas A&M University        |                                       |                 |                         |                       |
| *Subcontractor PI Name:                                 | texas PI                    |                                       |                 |                         |                       |
| *Subcontractor PI Email:                                | texaspi@email.com           |                                       |                 |                         |                       |
| *Subcontractor Admin Contact<br>Name:                   | texas admin                 |                                       |                 |                         |                       |
| *Subcontractor Admin Contact<br>Email:                  | texasadmin@email.com        |                                       |                 |                         |                       |
| *Subcontract Number:                                    | 401915-5801                 |                                       |                 |                         |                       |
| Subcontract Funded Amount:                              | \$10,000.00                 | *Subcontract Cost Share<br>Amount:    | \$5,000.00      |                         |                       |
| *Subcontract Estimated<br>Amount:                       | \$50,000.00                 | *Subcontract Estimated<br>Cost Share: | \$5,000.00      |                         |                       |
| *Subcontract Start Date:                                | 09/01/2019                  | *Subcontract End Date:                | 08/31/2021      |                         |                       |
| *Encumbrance Number:                                    | C189106                     |                                       |                 |                         |                       |

### SubK Award

The SubK Awards tab – contains information regarding the Subk award. Subk Award tracks the actual subk agreement and this section provides information about each action and its status.

| Close Subk Info                              | Subk Awards Co                                                     | mpliance S                                                   | ubk Monitoring Subl                                                           | Project and Awa                                              | ard Docs                                     | »                                         |                                          |                                          |                                                                  |
|----------------------------------------------|--------------------------------------------------------------------|--------------------------------------------------------------|-------------------------------------------------------------------------------|--------------------------------------------------------------|----------------------------------------------|-------------------------------------------|------------------------------------------|------------------------------------------|------------------------------------------------------------------|
| Collapse All                                 |                                                                    |                                                              |                                                                               |                                                              |                                              |                                           |                                          |                                          |                                                                  |
|                                              |                                                                    |                                                              | *Subcontract Project Statu                                                    | is: Active                                                   | Proposal Analys                              | t: <u>Alicia</u>                          | a Higginbotham                           | !                                        |                                                                  |
| Project ID:                                  | <u>6134</u>                                                        |                                                              | *Subcontract Project Statu<br>Date:                                           | IS 09/09/2019                                                | Contract Admini:                             | strator: <u>Mich</u>                      | ele Land                                 |                                          |                                                                  |
| Subcontractor Name:                          | Texas A&M Univ                                                     | rsity                                                        |                                                                               |                                                              | Grant Administra                             | ator: <u>Lisa</u>                         | Martinez Conov                           | er                                       |                                                                  |
| Project Grant Index:                         | <u>401915</u>                                                      |                                                              |                                                                               |                                                              |                                              |                                           |                                          |                                          |                                                                  |
|                                              |                                                                    |                                                              |                                                                               |                                                              |                                              |                                           |                                          |                                          |                                                                  |
| <ul> <li><u>Subcontractor Awa</u></li> </ul> | ards                                                               |                                                              |                                                                               |                                                              |                                              |                                           |                                          |                                          |                                                                  |
| Subcontractor Awards:                        | ards<br>Status: 2 record(s                                         | ) found, 1 pa                                                | ge(s). Click <u>here</u> to cou                                               | unt records again                                            |                                              |                                           |                                          |                                          | Views 🔻 Search 🔻                                                 |
| Subcontractor Awards:                        | ards<br>Status: 2 record(s                                         | ) found, 1 pa<br>Subcontract<br>Award<br>Number              | ge(s). Click <u>here</u> to cou<br>Subcontractor Name                         | unt records again<br>Subcontract Type                        | Subcontract<br>Award<br>Amount               | Subcontract<br>Award<br>Status            | Subcontract<br>Status Date               | Project PI Full<br>Name                  | Views 👻 Search 💌<br>Project Sponsor                              |
| Subcontractor Awards:                        | ards<br>Status: 2 record(s<br>Subcontract<br>Number<br>401915-5801 | ) found, 1 pa<br>Subcontract<br>Award<br>Number<br><u>01</u> | ge(s). Click <u>here</u> to cou<br>Subcontractor Name<br>Texas A&M University | unt records again<br>Subcontract Type<br>Incremental Funding | Subcontract<br>Award<br>Amount<br>\$5,000.00 | Subcontract<br>Award<br>Status<br>Pending | Subcontract<br>Status Date<br>10/26/2019 | Project PI Full<br>Name<br>Fred Research | Views  Search  Project Sponsor National Science Foundation - NSF |

Clicking on the hyperlinked Subcontract Number or Subcontract Award Number will open up more details about the Subk action.

| -                                                                                                    |                                                                                                    |                                                                               |                                                                                                    |                                                                                               |                                                                         |                                            |                                              |                                                               |                                |        |
|----------------------------------------------------------------------------------------------------|----------------------------------------------------------------------------------------------------|-------------------------------------------------------------------------------|----------------------------------------------------------------------------------------------------|-----------------------------------------------------------------------------------------------|-------------------------------------------------------------------------|--------------------------------------------|----------------------------------------------|---------------------------------------------------------------|--------------------------------|--------|
| Subcontractor A                                                                                                    | wards                                                                                                    |                                                                               |                                                                                                    |                                                                                               |                                                                         |                                            |                                              |                                                               |                                |        |
| ubcontract Awards:                                                                                                    | Stat                                                                                                    | us: 2 record(s                                                                | ) found, 1 pa                                                                                                    | age(s). Click <u>here</u> to                                                                  | count reco                                                              | ords again.                                |                                              |                                                               |                                |        |
|                                                                                                    |                                                                                                    | Subcontract<br>Number                                                         | Subcontract<br>Award<br>Number                                                                                                    | Subcontractor Name                                                                            | Subcont                                                                 | ract Type                                  | Sub<br>Awa<br>Amo                            | contract<br>ard<br>punt                                       | Subcon<br>Award<br>Status      | ntract |
|                                                                                                    |                                                                                                    | <u>401915-5801</u>                                                            | <u>01</u>                                                                                                    | Texas A&M University                                                                          | / Increme                                                               | ntal Fundin                                | g \$5,0                                      | 00.00                                                         | Pendin                         | g      |
|                                                                                                    |                                                                                                    | <u>401915-5801</u>                                                            | <u>0</u>                                                                                                    | Texas A&M University                                                                          | y New                                                                   |                                            | \$10                                         | ,000.00                                                       | Active                         |        |
|                                                                                                    |                                                                                                    |                                                                               |                                                                                                    |                                                                                               |                                                                         |                                            |                                              |                                                               |                                |        |
|                                                                                                    |                                                                                                    |                                                                               |                                                                                                    |                                                                                               |                                                                         |                                            |                                              |                                                               |                                |        |
| Subcontract Award:                                                                                                    | 466                                                                                                    |                                                                               |                                                                                                    |                                                                                               |                                                                         |                                            |                                              |                                                               |                                |        |
|                                                                                                    |                                                                                                    |                                                                               |                                                                                                    |                                                                                               |                                                                         |                                            |                                              |                                                               |                                |        |
| Close Subk Award In                                                                                                    | fo Subk P                                                                                                    | roject and Award D                                                            | ocs «»                                                                                                    |                                                                                               |                                                                         |                                            |                                              |                                                               |                                |        |
| Close) Subk Award In<br>Collapse All<br>*Subcontractor Project ID:                                                                                                    | fo <b>Subk P</b>                                                                                                    | roject and Award D<br>*Subcont<br>Subcontr<br>Project Pl                      | ract Award Status: Act<br>act Status Date: 09/<br>I Full Name: <u>Fre</u>                                                                                                    | ive Proposal Analyst<br>109/2019 Contract Administr<br>1 <u>d Research</u> Grant Administrato | <u>Alicia Hiqqi</u><br>ator: <u>Michele La</u><br>r: <u>Lisa Martin</u> | inbotham<br>nd<br>ez Conover               |                                              |                                                               |                                |        |
| Close) Subk Award In<br><u>Collapse All</u><br>*Subcontractor Project ID:<br>> Subcontract Awards                                                                                                    | fo Subk P                                                                                                    | roject and Award D<br>*Subcont<br>Subcontr<br>Project Pl                      | ract Award Status: Act<br>act Status Date: 09/<br>I Full Name: <u>Fre</u>                                                                                                    | ive Proposal Analyst<br>109/2019 Contract Administr<br>1 <u>d Research</u> Grant Administrato | <u>Alicia Hiqqi</u><br>ator: <u>Michele La</u><br>r: <u>Lisa Martin</u> | <u>nbotham</u><br>n <u>d</u><br>ez Conover |                                              |                                                               |                                |        |
| Close) Subk Award In<br><u>Collapse All</u><br>*Subcontractor Project ID:<br><u>Subcontract Awards</u><br>Subcontract Number:<br>*Subcontract Nype:<br>Subcontract Award Number:<br>*Subcontract Award Amount<br>*Execution Date:<br>Notes:                                                                                                    | To         Subk P           408                                                                                                    | roject and Award D<br>*Subcont<br>Subcont<br>Project Pi<br>University<br>01   | nocs Section 2005 Section 2005 | ive Proposal Analyst<br>09/2019 Contract Administr<br>d <u>d Research</u> Grant Administrato  | <u>Alicia Hiqq</u><br>ator: <u>Michele La</u><br>r: <u>Lisa Martin</u>  | nbotham<br>nd<br>ez Conover                |                                              |                                                               |                                |        |
| Close) Subk Award In<br>Collapse All<br>*Subcontractor Project ID:<br>• Subcontract Awards<br>Subcontract Number:<br>*Subcontract Number:<br>*Subcontract Award Number:<br>*Subcontract Award Number:<br>*Subcontract Award Amount<br>*Execution Date:<br>Notes:<br>• Negotiation Topics                                                                                                    | To         Subk P           408                                                                                                    | roject and Award D<br>*Subcontr<br>Subcontr<br>Project Pl<br>University<br>01 | ocs S<br>ract Award Status: Act<br>ad Status Date: 09/<br>I Full Name: Fre                                                                                                    | ive Proposal Analyst<br>09/2019 Contract Administr<br>I <u>d Research</u> Grant Administrato  | Alicia Hiqqi<br>ator: <u>Michele La</u><br>r: <u>Lisa Martin</u>        | nbotham<br>nd<br>ez Conover                |                                              |                                                               |                                |        |
| Close) Subk Award In<br>Collapse All<br>*Subcontractor Project ID:<br>• Subcontract Awards<br>Subcontract Number:<br>*Subcontract Number:<br>*Subcontract Award Number:<br>*Subcontract Award Amount<br>*Execution Date:<br>Notes:<br>• Negotiation Topics<br>*Subcontract Negotiation<br>Topics:                                                                                                    | Texas A&M           408           401915-58           New           0           \$10,000.00           09/09/2019           Payment                                       | roject and Award D<br>*Subcont<br>Subcontr<br>Project Pl<br>University<br>01  | ocs >>>><br>ract Award Status: Act<br>act Status Date: 09/<br>IFUII Name: Erg                                                                                                    | ive Proposal Analyst<br>09/2019 Contract Administr<br><u>dd Research</u> Grant Administrato   | Alicia Hioqi<br>ator: <u>Michele La</u><br>r: <u>Lisa Martin</u>        | nbotham<br>nd<br>ez Conover                |                                              |                                                               |                                |        |
| Close) Subk Award In<br>Collapse All<br>*Subcontractor Project ID:<br>• Subcontract Awards<br>Subcontract Award S<br>Subcontract Number:<br>•Subcontract Award Number:<br>•Subcontract Award Amount<br>•Execution Date:<br>Notes:<br>• Negotiation Topics<br>•Subcontract Negotiation<br>Topics:<br>• Negotiation Timeline<br>Negotiations:                                                                                   | Texas A&M           408           Texas A&M           401915-58           New           0           \$10,000.00           09/09/2019           Payment           Status: | 2 record(s) found, 1                                                          | oos >>>><br>ract Award Status: Act<br>act Status Date: 09/<br>IFUII Name: Ere<br>Dage(s). Click <u>here</u>                                                                                                    | ive Proposal Analyst<br>09/2019 Contract Administr<br>d Research Grant Administrato           | Alicia Hiqo<br>ator: <u>Michele La</u><br>r: <u>Lisa Martin</u>         | nbotham<br>nd<br>ez Conover                |                                              |                                                               |                                |        |
| Close) Subk Award In<br>Collapse All<br>*Subcontractor Project ID:<br>• Subcontract Or Name:<br>Subcontract Number:<br>•Subcontract Number:<br>•Subcontract Number:<br>•Subcontract Award Number:<br>•Subcontract Award Number:<br>•Subcontract Award Number:<br>•Subcontract Award Number:<br>•Subcontract Award Number:<br>•Subcontract Award Subcontract Negoliation<br>Topics:<br>• Negoliation Timeline<br>Negoliations: | Texas A&M           408           Texas A&M           401915-58           New           0           \$10,000.00           09/09/2015           Payment           Status: | 2 record(s) found, 1                                                          | ocs >>><br>ract Award Status: Act<br>ad Status Date: 09/<br>IFull Name: Fre<br>Dage(s). Click <u>here</u>                                                                                                    | ive Proposal Analyst<br>09/2019 Contract Administr<br>d Research Grant Administrato           | Alicia Hiqqi<br>ator: <u>Michele La</u><br>r: <u>Lisa Martin</u>        | nbotham<br>nd<br>ez Conover                |                                              | Views 💌 S                                                     | earch 🕶 🏻                      | 2      |
| Close) Subk Award In<br>Collapse All<br>*Subcontractor Project ID:<br>• Subcontract Awards<br>Subcontract Number:<br>*Subcontract Number:<br>*Subcontract Nye<br>Subcontract Award Amount<br>*Execution Date:<br>Notes:<br>• Negotiation Topics<br>• Negotiation Topics<br>• Negotiation Timeline<br>Negotiations:                                                                                                    | Texas A&M           408           Texas A&M           401915-58           New           0           \$10,000.00           09/09/2015           Payment           Status: | 2 record(s) found, 1                                                          | oos                                                                                                    | ive Proposal Analyst:<br>09/2019 Contract Administr<br>d Research Grant Administrato          | Alicia Hiqqi<br>ator: Michele La<br>r: Lisa Martin                      | nbotham<br>nd<br>ez Conover                | Admin<br>Contract<br>Date<br>Created         | <b>Views Views</b><br>Award Award<br>Grant Projec<br>Index ID | earch 🗸 🕯<br>t Award<br>Status | 5      |
| Close) Subk Award In<br>Collapse All<br>*Subcontractor Project ID:<br>• Subcontract Or Name:<br>Subcontract Number:<br>*Subcontract Number:<br>*Subcontract Award Number:<br>*Subcontract Award Number:<br>*Subcontract Award Amount<br>*Execution Date:<br>Notes:<br>• Negotiation Topics<br>• Negotiation Topics<br>• Negotiation Timeline<br>Negotiations:                                                                 | To         Subk P           408                                                                                                    | 2 record(s) found, 1                                                          | oos >>>>>>>>>>>>>>>>>>>>>>>>>>>>>>>>>>>                                                                                                    | ive Proposal Analyst<br>09/2019 Contract Administr<br>d Research Grant Administrato           | Alicia Hiqqi<br>ator: Michele La<br>r: Lisa Martin                      | nbotham<br>nd<br>ez Conover                | Admin /<br>Contract /<br>Date 1<br>Created 1 | Views Views S<br>Award Award<br>Grant Projec<br>ID            | earch 🗸 🕯<br>t Award<br>Status | 2      |

If a Subk Award action requires negotiations, the Negotiation Topics and Timeline can provide information on the issues that are being negotiated and the current status.

#### SubK Compliance

Compliance outlines the risk assessment and compliance verification information for the SubK. ORA Contract Administrators undertake this compliance review when adding SubKs to a project.

The results of the review are accessible on the Compliance tab, and include SAM.gov Verification; the Risk Determination level, Risk Determination Notes; and, where applicable, the FFATA Report submittal date.

The specific details of the compliance review of the SubK can be found underneath the heading Subcontractor Project Compliance and can be reached by clicking on the SubK's Subcontract Number.

| Subcontractors Pro                       | oject: 401915-5801              |                                 |                    |                        |                      |                       |
|------------------------------------------|---------------------------------|---------------------------------|--------------------|------------------------|----------------------|-----------------------|
| Close Subk Info                          | Subk Awards Compliance Subk     | Monitoring Subk P               | roject and Awa     | rd Docs                | < »>                 |                       |
| Collapse All                             | $\sim$                          |                                 |                    |                        |                      |                       |
| Save and Continue:<br>Save and Continue  |                                 |                                 |                    |                        |                      |                       |
|                                          |                                 | *Subcontract Project S          | Status: Active     | Pro                    | posal Analyst:       | Kathryn Ginger        |
| *Project ID:                             | <u>6134</u>                     | *Subcontract Project S<br>Date: | Status 09/09/2019  | ) Con                  | tract Administrator: | Michele Land          |
| Subcontractor Name:                      | Texas A&M University            |                                 |                    | Gra                    | nt Administrator:    | Lisa Martinez Conover |
| Project Grant Index:                     | 401915                          |                                 |                    |                        |                      |                       |
| <ul> <li>Subcontractor Ident</li> </ul>  | ification & Risk Determination  |                                 |                    |                        |                      |                       |
| *SAM.gov Verification:                   | 09/11/2019                      |                                 |                    |                        |                      |                       |
| *Risk Determination:                     | Medium                          |                                 |                    |                        |                      |                       |
| *Risk Determination Note:                | hdfjhdfh                        |                                 |                    |                        |                      |                       |
| FFATA Report Submitted:                  |                                 |                                 |                    |                        |                      |                       |
| <ul> <li>Subcontractor Projet</li> </ul> | ect Compliance                  |                                 |                    |                        |                      |                       |
| Subcontract Compliance:                  | Status: 1 record(s) found, 1 pa | age(s). Click <u>here</u> to c  | count records ag   | ain                    |                      |                       |
|                                          |                                 |                                 |                    |                        |                      |                       |
|                                          |                                 |                                 | news 👻   Searc     | ;n <b>→</b>   <u>∖</u> |                      |                       |
|                                          | Uiew ID Subcontract             | Subcontractor                   | Assessment<br>Type | Status                 |                      |                       |
|                                          | A 401915-5801                   | Texas A&M University            | Initial Review     | Complete               |                      |                       |
|                                          |                                 |                                 |                    |                        |                      |                       |
|                                          |                                 |                                 |                    |                        |                      |                       |

The Compliance review consists of an evaluation of many factors related to the Subk's institution, the work they perform and other compliance considerations such as export or human subjects.

| <ul> <li><u>Subcontract Compliance Information</u></li> </ul>                                                                                                    |                                                                          |  |  |  |  |
|----------------------------------------------------------------------------------------------------|--------------------------------------------------------------------------|--|--|--|--|
| *Assessment Type:                                                                                                    | Initial Review                                                           |  |  |  |  |
| <ul> <li>General Considerations (Not Scored)</li> </ul>                                                                                                    |                                                                          |  |  |  |  |
| Consider alternative to initiating an agreement if 1-3 is answered Yes or if 4-5 is answe<br>*1. Is the Subrecipient Institution presently debarred or suspended?: | rred No.<br>No                                                           |  |  |  |  |
| *2. Is the Subrecipient Institution's PI presently debarred or suspended?:                                                                                         | No                                                                       |  |  |  |  |
| *3. Does the Subrecipient show "delinquent federal debt" in SAM?:                                                                                                  | Yes                                                                      |  |  |  |  |
| *4. If required by the sponsor, does the Subrecipient have a compliant conflict of interest policy?:                                                               | Yes                                                                      |  |  |  |  |
| *5. Has the Subrecipient completed audit under A-133, Uniform Guidance or other audit No<br>requirement for the most recent fiscal year?:                          |                                                                          |  |  |  |  |
| *Audit Note:                                                                                                    | asgasg                                                                   |  |  |  |  |
| <ul> <li>Other Considerations (Not Scored)</li> </ul>                                                                                                    |                                                                          |  |  |  |  |
| *6. Does the project include work covered by ITAR or EAR (at Subrecipient or<br>Subrecipient accessing at PTE?):                                                   | Yes                                                                      |  |  |  |  |
| *7. Is there a potential or identified conflict of interest?:                                                                                                    | No                                                                       |  |  |  |  |
| *8. Is cost-share required or included?:                                                                                                    | Yes                                                                      |  |  |  |  |
| *9. Is participant support included in the Subrecipient's budget?:                                                                                                 | No                                                                       |  |  |  |  |
| *10. Does the Subrecipient have adequate experience receiving same or similar federal awards?:                                                                     | Yes                                                                      |  |  |  |  |
| *11. Have other risks been identified?:                                                                                                    | No                                                                       |  |  |  |  |
| Institution Questions (Scored)                                                                                                    |                                                                          |  |  |  |  |
| *12. Is the Subrecipient institution foreign or domestic?:                                                                                                    | U.S. based institution                                                   |  |  |  |  |
| *13. What is the Subrecipient Organization type?:                                                                                                    | Other non-profit                                                         |  |  |  |  |
| *14. Does the Subrecipient have a Negotiated IDC Rate Agreement?:                                                                                                  | No                                                                       |  |  |  |  |
| *15. Were the results of the most recent Single audit (or similar) satisfactory?:                                                                                  | No Single audit, but passed an audit or major review by a federal agency |  |  |  |  |
| *16. Is the Subrecipient Institution mature?:                                                                                                    | Subrecipient experience 5-9 years                                        |  |  |  |  |
| *17. Does the Subrecipient Institution have experience with determining conflicts of<br>interest (evidence of an acceptable COI Policy)?:                          | Yes                                                                      |  |  |  |  |
| <ul> <li>Project Questions (Scored)</li> </ul>                                                                                                    |                                                                          |  |  |  |  |
| *18. What is the Prime Sponsor type?:                                                                                                    | Foundation or Routine Granting Agency                                    |  |  |  |  |
| *19. What is the Prime Award type?:                                                                                                    | Grant with conditions                                                    |  |  |  |  |
| *20. Amount of Outgoing Funds?:                                                                                                    | Outgoing Funds > \$650,000                                               |  |  |  |  |
| *21. What is the percentage of the Prime Award being subcontracted specific to this<br>Subrecipient not total?:                                                    | 50% +                                                                    |  |  |  |  |
| *22. Does the work include Human Subjects, Animal Subjects or Embryonic stem cells?:                                                                               | Human or Animal Subjects approved by Subrecipient IRB or IACUC           |  |  |  |  |
| *23. What are the Subrecipient's Scope of Work/Deliverables?:                                                                                                    | PTE's PI's work is dependent upon Subrecipient's work                    |  |  |  |  |
| *24. Where is the Place of Performance?:                                                                                                    | Some work will be performed at the PTE's Institution                     |  |  |  |  |
| Institution Score Total:                                                                                                    | 11                                                                       |  |  |  |  |
| Project Score Total:                                                                                                    | 22                                                                       |  |  |  |  |
| Total Score:                                                                                                    | 33                                                                       |  |  |  |  |

Based on the review, the Contract Administrator will assign a Risk Level (low, medium, high) to the Subk. Depending on this risk level, the Contract Administrator may imposed additional terms and conditions on the Subk.

#### Subk Monitoring

ORA and faculty track and approve SubK invoices on the SubK Monitoring tab. This section provides information related to a Subk invoicing and the status of each invoice. These records are also sent to the PI to document their approval of the work for the Subk.

| ubcontractors = roject: 401915-5801                                                      |                      |                                       |            |                         |                       |
|------------------------------------------------------------------------------------------|----------------------|---------------------------------------|------------|-------------------------|-----------------------|
| Close) Subk Info Subk Awards Compliance Subk Monitoring Subk Project and Award Docs (()) |                      |                                       |            |                         |                       |
| Collapse All                                                                             | L                    |                                       |            |                         |                       |
|                                                                                          |                      | *Subcontract Project Status           | : Active   | Proposal Analyst:       | Alicia Higginbotham   |
| *Project ID:                                                                             | <u>6134</u>          | *Subcontract Project Status<br>Date:  | 09/09/2019 | Contract Administrator: | Michele Land          |
| Subcontractor Name:                                                                      | Texas A&M University |                                       |            | Grant Administrator:    | Lisa Martinez Conover |
| Project Grant Index:                                                                     | <u>401915</u>        |                                       |            |                         |                       |
| <ul> <li>Subcontractor Information</li> </ul>                                            | ation                |                                       |            |                         |                       |
| *Subcontractor:                                                                          | Texas A&M University |                                       |            |                         |                       |
| *Subcontractor PI Name:                                                                  | texas PI             |                                       |            |                         |                       |
| *Subcontractor PI Email:                                                                 | texaspi@email.com    |                                       |            |                         |                       |
| *Subcontractor Admin<br>Contact Name:                                                    | texas admin          |                                       |            |                         |                       |
| *Subcontractor Admin<br>Contact Email:                                                   | texasadmin@email.com |                                       |            |                         |                       |
| *Subcontract Number:                                                                     | 401915-5801          |                                       |            |                         |                       |
| Subcontract Funded Amount                                                                | \$15,000.00          | *Subcontract Cost Share<br>Amount:    | \$5,000.00 |                         |                       |
| *Subcontract Estimated<br>Amount:                                                        | \$50,000.00          | *Subcontract Estimated<br>Cost Share: | \$5,000.00 |                         |                       |
| *Subcontract Start Date:                                                                 | 09/01/2019           | *Subcontract End Date:                | 08/31/2021 |                         |                       |
| *Encumbrance Number:                                                                     | C189106              |                                       |            |                         |                       |

See section titled, Approving Subk Invoices for details on how to approve a Subk Invoice.

#### Subk Documents

The SubK Docs tab provides access to all documents related to the Subk from project, proposal and award documents.

| Subcontractors Proje                                                    | ect: 401915-5801                |                                                                      |                          |                                              |                                              |                     |  |
|-------------------------------------------------------------------------|---------------------------------|----------------------------------------------------------------------|--------------------------|----------------------------------------------|----------------------------------------------|---------------------|--|
| Close Subk Info Su                                                      | bk Awards Compliance Subk       | Monitorin Subk Project                                               | and Award Docs           | <b>«</b> »                                   |                                              |                     |  |
| Collapse All<br>Save and Continue:<br>Save and Continue<br>*Project ID: | 6134                            | *Subcontract Project Status:<br>*Subcontract Project Status<br>Date: | Active<br>09/09/2019     | Proposal Analyst:<br>Contract Administrator: | <u>Kathryn Ginger</u><br><u>Michele Land</u> | 10/07               |  |
| Project Grant Index:                                                    | 401915                          |                                                                      |                          | Grant Auministrator.                         | Lisa Martinez Con                            | IUVEL               |  |
| ~ Subcontractor Project                                                 | Documents                       |                                                                      |                          |                                              |                                              |                     |  |
| Subcontract Project<br>Documents:                                       | Status: No records.             |                                                                      |                          |                                              |                                              |                     |  |
|                                                                         | Views 🕶   Search 🕶   🕥          |                                                                      |                          |                                              |                                              |                     |  |
|                                                                         |                                 |                                                                      |                          |                                              |                                              |                     |  |
| <ul> <li>Subcontract Award Do</li> </ul>                                | ocuments                        |                                                                      |                          |                                              |                                              |                     |  |
| Related Subcontract Award<br>Documents:                                 | Status: 1 record(s) found, 1 pa | age(s). Click <u>here</u> to count                                   | records again            |                                              |                                              |                     |  |
|                                                                         | Document Type Attached File     | Created Date U<br>By Created By                                      | pdated Date<br>y Updated | Subcontract<br>Number                        |                                              |                     |  |
|                                                                         | Subk Draft Final TEST.dod       | <u>×</u>                                                             |                          |                                              |                                              |                     |  |
| <ul> <li>Subcontractor Proposa</li> </ul>                               | al Documents                    |                                                                      |                          |                                              |                                              |                     |  |
| Subcontractor Proposal<br>Documents:                                    | Status: 1 record(s) found, 1 pa | age(s). Click <u>here</u> to count                                   | records again            |                                              |                                              |                     |  |
|                                                                         | Subcontractor Name Do           | cument Attached File                                                 | Created By               | Date Created                                 | Updated By                                   | Date Updated        |  |
|                                                                         | Texas A&M University Sul        | bk Budget <u>TEST TEST.xlsx</u>                                      | Johanna Eagan            | 09/09/2019 10:36 AM                          | Johanna Eagan                                | 09/09/2019 10:44 AM |  |
|                                                                         |                                 |                                                                      |                          |                                              |                                              |                     |  |

#### Approving Subk Invoices

On the home page, click on Subcontract invoices, located on the far right under Approvals.

| Research                                 | Administrative<br>Contracts | Requests                                                              | Approvals                      |
|------------------------------------------|-----------------------------|-----------------------------------------------------------------------|--------------------------------|
| My Proposals                             | My Administrative Contracts | Rate a Vendor                                                         | Proposals or At-Risks          |
| My At-Risks                              |                             | <ul> <li>Search by Project Index to List<br/>Research Team</li> </ul> | Certify AY Time for Cost Share |
| My Projects                              |                             |                                                                       | Subcontract Invoices           |
| My Consortia                             |                             | <ul> <li>Email Procurement for Non-research<br/>Help</li> </ul>       |                                |
| My Research Contracts Without<br>Funding |                             | Email ORA for Research Help                                           |                                |

Clicking on the Subcontract Invoices link, will show all Subk invoices. There is identifying information for each invoice including the invoice number, subcontractor name, subcontract number, invoice amount, invoice start date and the status of the invoice.

| Invoices that are still pending PI approval will be in green | with the status sent to PI. |
|--------------------------------------------------------------|-----------------------------|
|--------------------------------------------------------------|-----------------------------|

| Subcontra           | ct Monitoring                         | : My Subcontract Monitor                                               | ing                   |                   |                       |                     |                |                         |               |
|---------------------|---------------------------------------|------------------------------------------------------------------------|-----------------------|-------------------|-----------------------|---------------------|----------------|-------------------------|---------------|
| Status: 21<br>Page: | record(s) found,<br>[Page 1] <u>N</u> | 3 page(s) <u>Click for details</u> .<br>l <u>ext Last</u> Go to page G | D                     |                   |                       |                     |                |                         |               |
| Search:             | -TEXT-                                | - CO                                                                   | ntains                | -                 |                       | Go                  |                |                         | •             |
|                     | Show All                              | Refine 🗌 String 🗌 Context                                              | Active O              | nly More O        | ptions My             | Subcontrac          | t Monitoring 🐔 | 3                       |               |
|                     |                                       |                                                                        |                       |                   |                       |                     | Views          | 🗸   Search              | • 🔷 • 😒       |
| View                | Invoice Number                        | Subcontractor                                                          | Subcontract<br>Number | Invoice<br>Amount | Invoice<br>Start Date | Invoice<br>End Date | Status 🛉       | Cost<br>Share<br>Amount | Project PI    |
| D 🔎                 | <u>112843</u>                         | Pan Pacific Technologies                                               | 654321                | \$6,050.00        | 08/01/2018            | 08/15/2018          | Sent to PI     | \$12.00                 | Fred Research |
|                     | <u>123</u>                            | Kaia Corp                                                              | 464540-5802           | \$10.00           | 06/01/2019            | 06/11/2018          | Approved by PI | \$0.00                  | Fred Research |
|                     | <u>1001</u>                           | 22 Miles, Inc.                                                         | 000                   | \$25,000.00       | 07/15/2019            | 07/31/2019          | Approved by PI | \$250.00                | Fred Research |
|                     | <u>100256</u>                         | Sonosep Technologies Inc.                                              | 401011-5808           | \$2,500.00        | 01/01/2019            | 01/31/2019          | Approved by PI | \$1,000.00              | Fred Research |
|                     | <u>16-5644</u>                        | A & A Quality Appliance Inc.                                           | 194587                | \$25,000.00       | 09/01/2017            | 09/30/2019          | Approved by PI | \$1,000.00              | Fred Research |
|                     | <u>1025</u>                           | The Regents of the University of                                       | 401545-5801           | \$2,000.00        | 01/01/2019            | 01/31/2019          | Approved by PI | \$500.00                | Fred Research |
|                     | 2019-008                              | 1380 Piccard Drive LLC                                                 | 654123                | \$500.00          | 07/01/2019            | 07/31/2019          | Approved by PI | \$20.00                 | Fred Research |

#### Click the invoice number to be taken to the detail page.

| Subcontract Monitoring: 112843                                                                                                    |                                                                                                    |                               |              |                         |                 |  |
|----------------------------------------------------------------------------------------------------|----------------------------------------------------------------------------------------------------|-------------------------------|--------------|-------------------------|-----------------|--|
| Save-) Cancel-) Sub                                                                                                    | ocontract Monitoring Info                                                                                                    |                               |              |                         |                 |  |
| Collapse All                                                                                                    |                                                                                                    |                               |              |                         |                 |  |
| Save and Continue                                                                                                    |                                                                                                    |                               |              |                         |                 |  |
| ID:                                                                                                    | 105                                                                                                    | *Subcontractor Project<br>ID: | <u>382</u>   | Proposal Analyst:       | <u>Alicia H</u> |  |
| *Status:                                                                                                    | Sent to PI                                                                                                    | Status Date:                  | 10/09/2019   | Contract Administrator: | Michele         |  |
| Project PI:                                                                                                    | Fred Research                                                                                                    |                               |              | Grant Administrator:    | Lisa Ma         |  |
| Subcontract Number:                                                                                                    | <u>654321</u>                                                                                                    | Encumbrance Number            | C189086      |                         |                 |  |
| Subcontractor:                                                                                                    | Pan Pacific Technologies                                                                                                    |                               |              |                         |                 |  |
| Subcontract Monitoring                                                                                                    | g Information                                                                                                    |                               |              |                         |                 |  |
| *Invoice Number:                                                                                                    | 112843                                                                                                    | *Invoice Amount:              | \$6,050.00   |                         |                 |  |
| *Cost Share Amount:                                                                                                    | \$12.00                                                                                                    |                               |              |                         |                 |  |
| *Invoice Received Date:                                                                                                    | 10/07/2019                                                                                                    |                               |              |                         |                 |  |
| *Invoice Start Date:                                                                                                    | 08/01/2018                                                                                                    | *Invoice End Date:            | 08/15/2018   |                         |                 |  |
| Banner Document Number:                                                                                                    | 56789                                                                                                    |                               |              |                         |                 |  |
| <sup>1</sup> Attachment:                                                                                                    | 401161 SubInvoice BaylorU#112842.pdf                                                                                                    |                               |              |                         |                 |  |
| ORA Certification                                                                                                    |                                                                                                    |                               |              |                         |                 |  |
| ORA has reviewed this invoid                                                                                                    | e for financial compliance.                                                                                                    |                               | 10,00,000,10 |                         |                 |  |
| Reviewed By:                                                                                                    | Lisa Martinez Conover                                                                                                    | Date Reviewed:                | 10/09/2019   |                         | _               |  |
| <u>PI Certification</u>                                                                                                    |                                                                                                    |                               |              |                         |                 |  |
| Please review the attached in<br>the identified timeframe mato<br>the subcontractor. If you don't<br>those in the Note field below. | woice and certify that the amount listed for<br>thes the level of service Mines received from<br>approve or have concerns, please identify |                               |              |                         |                 |  |

To see a copy of the invoice, click on the hyperlinked Attachment.

Invoices should be reviewed to ensure the timeframe the invoice is referencing is accurate and the expenditures match the level of service Mines received from the subrecipient.

The invoice can be approved or denied for payment. If denied, the PI should include a summary describing why the invoice is denied and ORA will work with the subrecipient.

At the bottom of the page are two green buttons - one to approve and one to reject the invoice.

| 😭 Subcontract Monitoring: 112843          |                                        |                                      |            |                        |                       |  |  |  |
|-------------------------------------------|----------------------------------------|--------------------------------------|------------|------------------------|-----------------------|--|--|--|
| Edit Close Subcon                         | Edit) Close Subcontract Mon History «» |                                      |            |                        |                       |  |  |  |
| Collapse All                              |                                        |                                      |            |                        |                       |  |  |  |
| Save and Continue                         |                                        | Refresh<br>*Subcontractor Project ID | 382        | Proposal Analyst       | Alicia Higginbotham   |  |  |  |
| *Status                                   | Sent to PI                             | Status Date                          | 10/09/2019 | Contract Administrator | Michele Land          |  |  |  |
| Project PI                                | Fred Research                          |                                      |            | Grant Administrator    | Lisa Martinez Conover |  |  |  |
| Subcontract Number                        | 654321                                 | Encumbrance Number                   | C189086    |                        |                       |  |  |  |
| Subcontractor                             | Pan Pacific Technologies               |                                      |            |                        |                       |  |  |  |
| <ul> <li>Subcontract Monitorii</li> </ul> | ng Information                         |                                      |            |                        |                       |  |  |  |
| *Invoice Number                           | 112843                                 | *Invoice Amount                      | \$6,050.00 |                        |                       |  |  |  |
| *Cost Share Amount                        | \$12.00                                |                                      |            |                        |                       |  |  |  |
| *Invoice Received Date                    | 10/07/2019                             |                                      |            |                        |                       |  |  |  |
| *Invoice Start Date                       | 08/01/2018                             | *Invoice End Date                    | 08/15/2018 |                        |                       |  |  |  |
| Banner Document Number                    | 56789                                  |                                      |            |                        |                       |  |  |  |
| *Attachment                               | 401161_SubInvoice_BaylorU#112842.pdf   |                                      |            |                        |                       |  |  |  |
| <ul> <li>ORA Certification</li> </ul>     |                                        |                                      |            |                        |                       |  |  |  |
| *Reviewed By                              | Lisa Martinez Conover                  | Date Reviewed                        | 10/09/2019 |                        |                       |  |  |  |
| PI Certification                          |                                        | 100 C                                |            |                        |                       |  |  |  |
| Certified By                              |                                        | Date Certified                       |            |                        |                       |  |  |  |
| Approve Subcontractor Inv                 | oice                                   |                                      |            |                        |                       |  |  |  |
| Reject Subcontractor Invoi                | ce                                     |                                      |            |                        |                       |  |  |  |
| Note                                      |                                        |                                      |            |                        |                       |  |  |  |
|                                           |                                        |                                      |            |                        |                       |  |  |  |
|                                           |                                        |                                      |            |                        |                       |  |  |  |
|                                           |                                        |                                      |            |                        |                       |  |  |  |